# ACORNA FAMILY TREE DESIGNS

# How to export GEDCOM files from MYHERITAGE

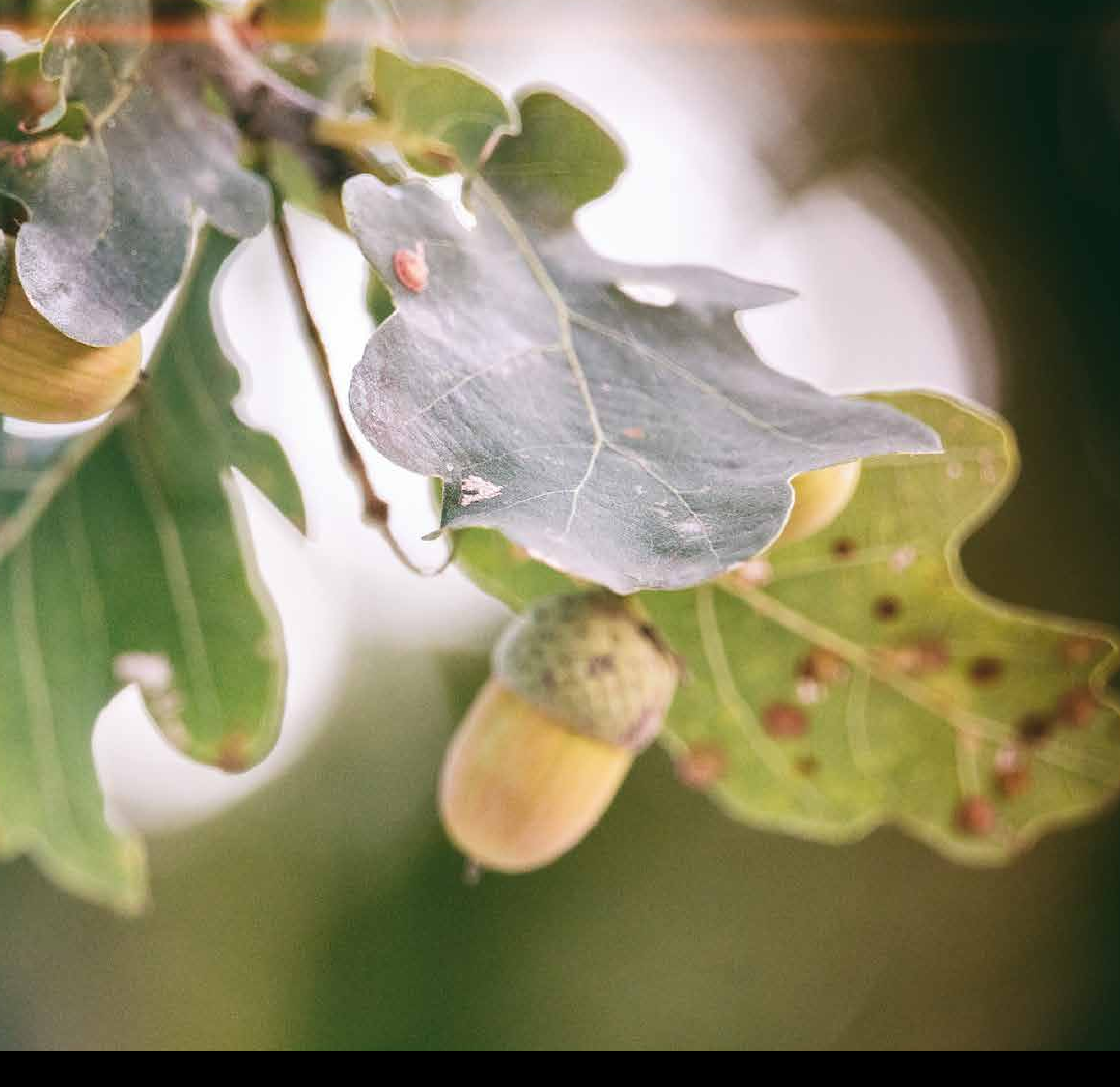

## STEP ONE

#### On the home page, click the "family tree" tab

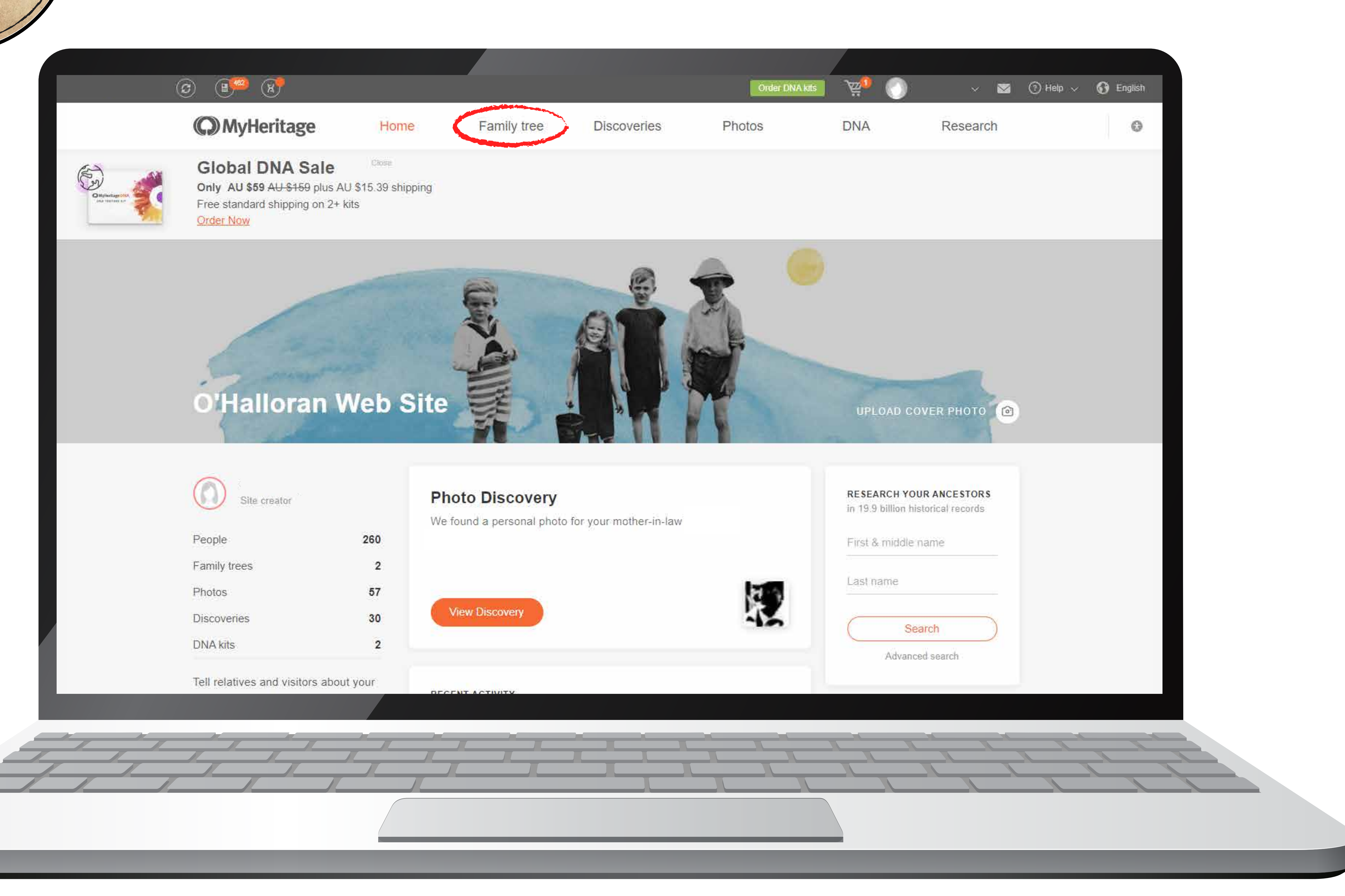

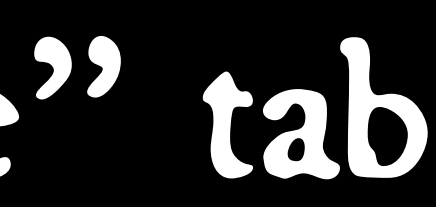

## STEP TWO

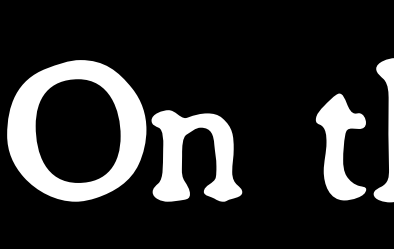

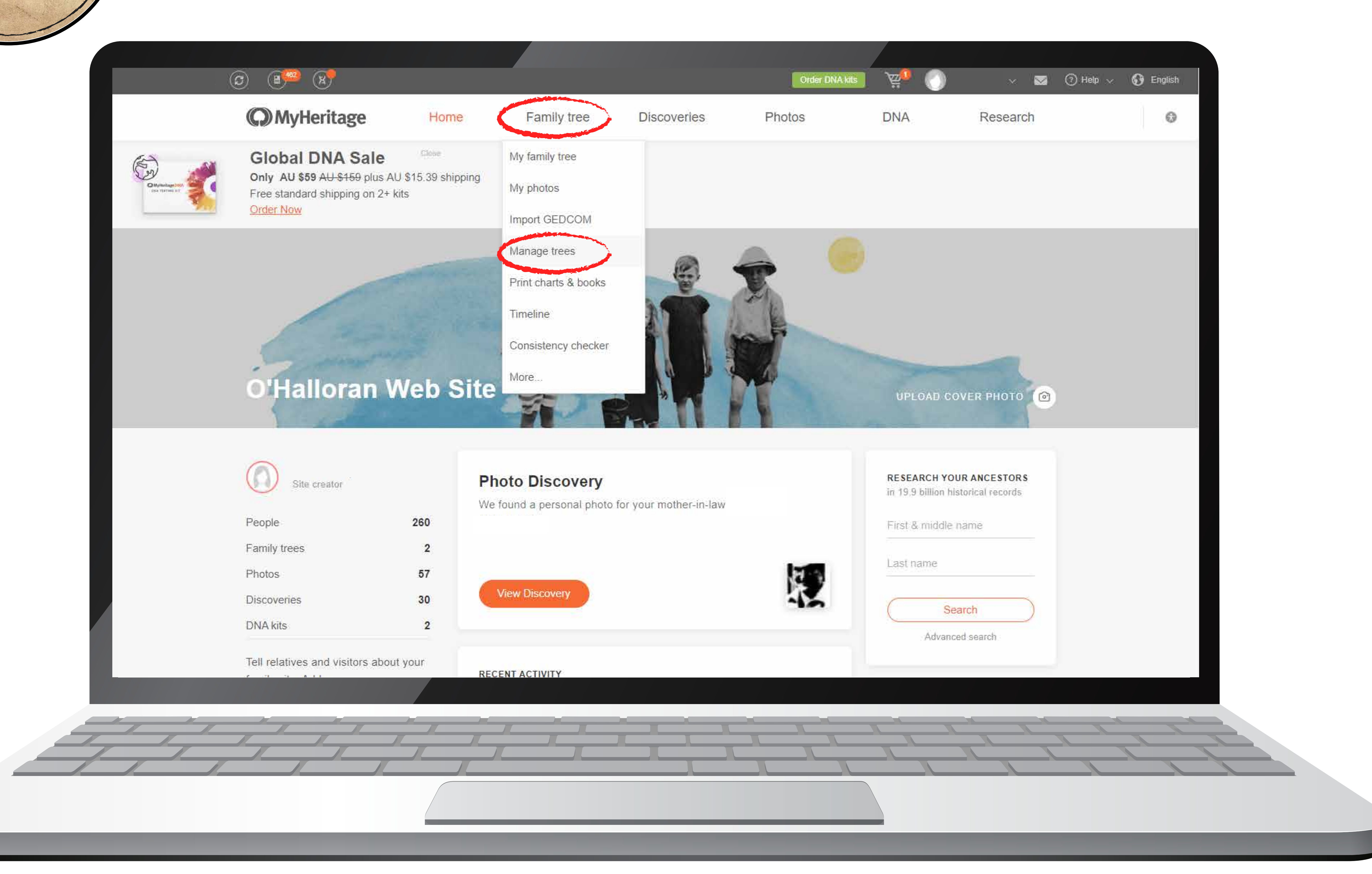

#### On this menu click "manage trees"

#### Find the tree you want to export, then click "export GEDCOM"

#### STEP THREE

| 3             | ×                           |  |
|---------------|-----------------------------|--|
| <b>О</b> МуНе | ritage Home                 |  |
|               | Manage family trees         |  |
|               | # Family tree               |  |
|               |                             |  |
|               | 1 🥑 Family Tree             |  |
|               | 2 Family Tree               |  |
|               | Summary                     |  |
|               | Family tree: All            |  |
|               | Last update:                |  |
|               | Languages:                  |  |
|               | Individuals:                |  |
|               | Families:                   |  |
|               | Notes:                      |  |
|               | Events:                     |  |
|               | Sources:                    |  |
|               | Earliest event:             |  |
|               | Most recent event:          |  |
|               | About our family tree       |  |
|               | Welcome to our family tree! |  |
|               |                             |  |
|               |                             |  |

|                 |           |             | Order DN          | A kits 🦉 🕢                                                                                                    | ~ 🖂 (       | ?)Help 🗸 |
|-----------------|-----------|-------------|-------------------|----------------------------------------------------------------------------------------------------|-------------|----------|
| Family t        | ree Di    | scoveries   | Photos            | DNA                                                                                                    | Research    |          |
|                 |           |             |                   | - Add                                                                                                    | family tree |          |
| Source          | Languages | Individuals | Last update       | Actions                                                                                                    |             |          |
| FTB             | English   | 108         | Jan 27 2024 23:46 | <ul> <li>View</li> <li>Edit tree settings</li> <li>Download to Family Tree</li> <li>Export to GEDCOM</li> <li>Delete</li> </ul>                              | Builder     |          |
| FTB             | English   | 152         | Feb 11 2024 02:22 | <ul> <li>View</li> <li>Edit tree settings</li> <li>Download to Family Tree</li> <li>Export to GEDCOM</li> <li>Set as default tree</li> <li>Delete</li> </ul> | Builder     |          |
|                 |           |             |                   |                                                                                                    |             |          |
|                 |           |             |                   |                                                                                                    | *           |          |
|                 |           |             |                   |                                                                                                    |             |          |
| <br>Feb 11 2024 | 02:22     |             |                   | ]                                                                                                    |             |          |
| English         |           |             |                   |                                                                                                    |             |          |
| 260             |           |             |                   |                                                                                                    |             |          |
| 69              |           |             |                   |                                                                                                    |             |          |
| 65              |           |             |                   |                                                                                                    |             |          |
| 15              |           |             |                   | -                                                                                                    |             |          |
| 25              |           |             |                   |                                                                                                    |             |          |
| Birth of        | i o       |             |                   | -                                                                                                    |             |          |
| Death of        | ·~ , o    | J. 2020     |                   |                                                                                                    |             |          |
| 2 Juli Vi       |           | ,           |                   |                                                                                                    |             |          |
|                 |           |             |                   |                                                                                                    | Edit 😞      |          |

![](_page_3_Picture_4.jpeg)

![](_page_3_Picture_5.jpeg)

#### STEP FOUR

![](_page_4_Picture_1.jpeg)

![](_page_4_Picture_2.jpeg)

### Make sure all three boxes are unticked, then click "begin the export"

|             |             | Order [ | DNA kits | ) ~ 🖻    | 👔 🕜 Help |  |  |
|-------------|-------------|---------|----------|----------|----------|--|--|
| Family tree | Discoveries | Photos  | DNA      | Research |          |  |  |

![](_page_4_Picture_5.jpeg)

![](_page_5_Picture_0.jpeg)

![](_page_5_Picture_1.jpeg)

![](_page_5_Picture_2.jpeg)

### The file will be emailed to you

![](_page_5_Picture_4.jpeg)

## CHECK YOUR EMAIL

![](_page_5_Picture_6.jpeg)